## Web端船员资料的"导出"功能(文档)

用户登录互海通Web端,依次点击进入"**船员管理→船员资料**"界面,点击"导出",跳出下侧列表 弹窗,根据需求选择需要导出的项目

| G  | 互海科技                          | ΘQ    |                     |                             |           | 工作台(28989) | 船舶监控 发现 |      |      |      | 切換系统 🚽 🗘 😂 | 中文- ⑦            | <b>茶</b> 孙红梅     |
|----|-------------------------------|-------|---------------------|-----------------------------|-----------|------------|---------|------|------|------|------------|------------------|------------------|
| ß  | 船员管理 🗸 🗸                      | 船员资料  | 4                   |                             |           |            |         |      |      |      |            |                  |                  |
|    | 船员资料                          | 新增    | 2、<br>数据初始化         | 点击"导出",跳出下<br>导击 船员资料启用字段配置 | 侧列表弹窗,可   | 根据具体需求选择需  | 需要导出的项目 |      |      |      |            | 重置               | 列表设置 🖗           |
| 1, | <sup>商历更新</sup> ↓<br>依次点击进入船! | 员资料界面 | 船员姓名                | 船员信息(系统预设)                  |           | 身份照片 ▼     | 年龄 ▼    | 职位 🔻 | 证书等级 | 船舶 ▼ | 船员类型 🔻     | 上下船 操            | 作                |
|    | 船员出勤                          | 1     | 💼 帕森 🛆              | 船员证书清单                      | 00000000  |            | 31      | 船长   | 甲二   | 互海1号 |            | 上船: 编/<br>下船: 编/ | 辑 删除             |
|    | 离船申请                          | 2     | ● 李四                | 船员证书期限检查表(pdf)              | 000000000 |            | 42      | 船长   |      | 自测1号 |            | 上船: 綱            | 辑 删除             |
|    | 船员调令                          | 3     | 2 曜三管               | 打包下载船员证书(含附件)               |           |            | 0       | 见习船长 | 甲二   | 互海1号 |            | 上船:<br>下船: 編     | 辑 删除             |
|    | 船员事件                          | 4     | 🚺 庄军 🛆              | 现(1下信息守山<br>工作经验            | 11112539  |            | 43      | 见习船长 |      | 自测1号 |            | 上船:<br>下船: 編(    | <del>辑</del>  删除 |
|    | 船员动态                          | 5     | D LUQMAN<br>MANIZAN | HAKIM BIN RA 20120302       | 1         |            | 0       | 大副   |      | 互海1号 |            | 上船: #            | 辑丨删除             |

## 1)选择点击船员信息(自定义字段):

可根据需求选择字段,选择后会在右侧展示,鼠标上下拖动,可调整字段的展示顺序,固定字段默认在导出表格中展示。

船员信息(自定义字段)

| 选择可配置字段                                                                                                    |                                                                                                    |                                                                                                    | <b>配置字段排序</b> (拖动调整)                                         |
|----------------------------------------------------------------------------------------------------|----------------------------------------------------------------------------------------------------|----------------------------------------------------------------------------------------------------|--------------------------------------------------------------|
| <ul> <li>选择可配置字段</li> <li>▲ 船员姓名</li> <li>□ 身份ID</li> <li>□ 即位</li> <li>□ 限位</li> <li>□ 留注</li> <li>□ 許照号码</li> <li>□ 如治面貌</li> <li>□ 船员编号</li> <li>□ 船员编号</li> <li>□ 能し编号</li> <li>□ 詳しに</li> <li>□ 算代</li> <li>□ 算代</li> <li>□</li></ul> | <ul> <li>英文名</li> <li>英文名</li> <li>联系电话</li> <li>船员分组</li> <li>公司名称</li> <li>籍實</li> <li>婚姻状况</li> <li>船员类型</li> <li>最高学历</li> <li>英语水平</li> <li>身高(cm)</li> <li>工作服号</li> <li>微信</li> <li>紧急联系人</li> </ul> | <ul> <li>✓ 性別</li> <li>→ 出生日期</li> <li>→ 船员标签</li> <li>→ 民族</li> <li>→ 宗教信仰</li> <li>→ 血型</li> <li>→ 证书等级</li> <li>→ 专业</li> <li>→ 计算机水平</li> <li>↓ 计算机水平</li> <li>↓ 体重(kg)</li> <li>→ 其他电话</li> <li>→ WhatsApp</li> <li>→ 与本人关系</li> </ul> | <b>配置字段排序</b> (拖动调整)<br>□□□□□□□□□□□□□□□□□□□□□□□□□□□□□□□□□□□□ |
| □ Kan                                                                                                    | <ul> <li>」 新志4000</li> <li>】 紫急联系人邮编</li> <li>▲ 入职日期</li> <li>□ 国籍</li> <li>□ 邮箱</li> <li>译字段,选择后会在有</li> </ul>                                                                                             | <ul> <li>         日中中の公式         <ul> <li>                   在校起止时间</li></ul></li></ul>                                                                                                    | 可调整字段的展示顺序                                                   |

2) 选择点击"打包下载船员证书(含附件)":

进入打包下载船员证书界面,点击"新增申请",选择按船舶下载(至少选择一条船舶)或按船员下载,然后点击"提交"

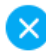

导出

取消

## 点击"新增申请"

刷新记录

新增申请

注: 因打包资料需要耗费较多时间, 需提交申请, 系统处理生成压缩包后再进行下载

| # | 申请时间                | 完成时间                | 下载截止时间              | 数据包大小     | 数据内容      | 操作    |
|---|---------------------|---------------------|---------------------|-----------|-----------|-------|
| 1 | 2024-12-11 13:55:25 | 2024-12-11 13:55:49 | 2025-01-10 13:55:49 | 116.42 KB | 沈雪飞       | 下载数据包 |
| 2 | 2024-03-05 14:14:09 | 2024-03-05 14:14:20 | 2024-04-04 14:14:20 | 3.74 KB   | 徐晃、袁绍、张益议 | 下载数据包 |

| 新增打包下载申请                                                               |
|------------------------------------------------------------------------|
| <ul> <li>● 按船舶下载</li> <li>● 按船员下载</li> <li>船舶</li> <li>□ 全选</li> </ul> |
| 请输入选择船舶                                                                |
| 选择按船舶下载(至少选择—条船舶)或按船员下载,<br>然后点击"提交"                                   |

3) 列表中的其他项目,根据需要选择具体项目点击后均可直接下载对应表格!!

说明:

只要用户拥有船员资料模块的"导出"权限(权限需要公司超级管理员在"系统设置→角色权限"配置即可),关于船员信息、船员证书及船员证书清单、船员银行卡信息、船员工作经验,均可通过船员资料模块的"导出"键来完成导出!!

×